Apriculture

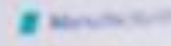

# SETTING THE COOKIES POLICY DRUPAL 8

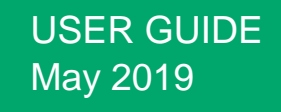

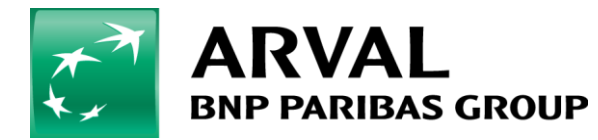

We care about cars. We care about you.

# Summary

- 1) Create a basic page for « Cookie Policy »
- 2) Webmaster your « Cookie policy » page
- 3) Set « cookies policy » in the website setting
- 4) Translate the cookies banner message and buttons

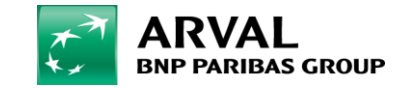

## Step 1 : Create a basic page for cookies policy

### To be able to activate the cookies bannner, you need to create a basic page for cookies policy

| 🝐 Mon Drive - Google Drive 🛛 🗙                        | ARVAL - APOLLO - Cont     | ribution 🗅 🗙 👌 Inhouc   | Drupal       | × +                    |                               |                                 | - 0 ×                |
|-------------------------------------------------------|---------------------------|-------------------------|--------------|------------------------|-------------------------------|---------------------------------|----------------------|
| $\leftrightarrow$ $\rightarrow$ C $$ https://cms-mig. | arval.com/apo-nl/admin/co | ontent?title=cookie&typ | e=All&status | =All&langcode=All&site | e=119                         | \$                              | 😒 🦣 🖴   🖪 🗄          |
| 🔇 Terug naar de website 🛛 🗮 Be                        | heren                     |                         |              | 👤 masterapollo         | Current theme: adminimal_them | e Current langcode: nl          | Current site: apo_nl |
| Inhoud 🚠 Structuur 🔌 I                                | Instellingen 🧏 Person     | en 🕜 Help               |              |                        |                               |                                 | <b> </b> +           |
| Inhoud Bestanden                                      | Media                     |                         |              |                        |                               |                                 |                      |
| Home » Beheer                                         |                           |                         |              |                        |                               |                                 |                      |
| Inhoud toevoegen                                      |                           |                         |              |                        |                               |                                 |                      |
| Titel                                                 | Inhoudstype               | Publicaties             | status       | Taal                   |                               |                                 |                      |
| cookie                                                | - Alle -                  | ▼ - Alle -              | •            | - Alle -               | •                             |                                 |                      |
| Site                                                  |                           |                         |              |                        |                               |                                 |                      |
| apo_nl                                                | •                         |                         |              |                        |                               |                                 |                      |
| Filter         Reset                                  |                           |                         |              |                        |                               |                                 |                      |
| Actie                                                 |                           |                         |              |                        |                               |                                 |                      |
| Delete content                                        | •                         |                         |              |                        |                               |                                 |                      |
| Toepassen op geselecteerde                            | items                     |                         |              |                        |                               |                                 |                      |
| Titel                                                 | Inhoudstype               | Langue                  | Auteur       | Status                 | Bijgewerkt                    | <ul> <li>Bewerkingen</li> </ul> |                      |
| Cookies policy                                        | Page                      | Nederlands              | apo_nl       | Gepubliceerd           | 25/04/2019 - 14:11            | Aanpassen 💌                     |                      |
| Toepassen op geselecteerde                            | items                     |                         |              |                        | user                          | guide cookies policy   Ma       | ay 2019   <b>3</b>   |

# Step 2 (1/2) : Webmaster the « cookies policy » page

### To be able to activate the cookies bannner, you need to create a basic page for cookies policy

| 🝐 Mon Drive - Google Drive 🛛 🗙 📔 ARVAL - APOLLO - Contribution 🗆 🗙 🍖 Page Cookies policy l                                                                                                    | bewerken   🗆 🗙 🕂        |                                                                                                    | - 0 )                                                                                                    |
|----------------------------------------------------------------------------------------------------|-------------------------|----------------------------------------------------------------------------------------------------|----------------------------------------------------------------------------------------------------|
| ← → C ● https://cms-mig.arval.com/apo-nl/node/1071/edit?destination=/apo-nl/admin/                                                                                                    | content%3Ftitle%3Dcook  | xie%26type%3DAll%26status%3DAll%26langcode%3DAll                                                                                                    | * 😒 📭 🖴 🛛 🗉                                                                                                    |
| Beheren                                                                                                    | 👤 masterapollo          | Current theme: adminimal_theme Current langcode:                                                                                                    | nl Current site: apo_nl                                                                                                    |
| 🗅 Inhoud 🚓 Structuur 🔧 Instellingen 🧕 Personen 🥑 Help<br>Home » Cookles poilcy                                                                                                    |                         |                                                                                                    | i+                                                                                                    |
| Website * apo_nl Taal Nederlands Titel * Characters: 14 Cookies policy Template * Basic page                                                                                                    |                         | Gepubliceerd<br>Laatst opgeslagen: 25/04/2019 - 14:11<br>Auteur: hlebert<br>Nieuwe revisie aanmaken<br>Logbericht van revisie<br>Beschrijf de wijzigingen die u heeft aangebracht                                                                                                    | t in het kort.                                                                                                    |
| Page category<br>Content page ▼<br>Content<br>Title + Text Basic HTML layer                                                                                                    | Gewicht van rij         | ▼ METATAGS * Jen tonen Klik op de naam van een configuratie voor eer verschillende tags en hun patronen. Gebruik meta data (en mogelijk afstraffing daarvan de voorkomen. Een "keyword" met standaardwa bijvoorbeeld weergegeven worden op alle in tongelige tagvijk on tegelige voorkomen.                                                                                                    | n overzicht van de<br>tokens om dubbele<br>oor zoekmachines) te<br>aarde "voorbeeld" zal<br>houd met deze<br>tomatiek de waarde |
| Title<br>Cookies Policy<br>We advise you to not exceed 80 characters for a front optimum display<br>Text<br><b>B</b> $I \ \underline{U} \ \mathbf{S} \ \mathbf{x}^{\mathbf{z}}   I_{\mathbf{x}}   \circledast \ \mathbf{x}  $<br>Arval bv ('Arval') wil u de best mogelijke dienstverlening geven en uw vertrouwen<br>duidelijk informeren over hee we via onze webeite 'www.envel pl' ecelvice gebruik | n behouden. We willen u | ren       configuratie, terwijl [node:field_keywords] au voor "keywords" van de huidige entiteit invoe         Door beschikbare tokens bladeren.       ▼         ▼ STANDAARDTAGS       Eenvoudige metatags.         Paginatitel *       [node:title]   [site:name]         De tekst die weergegeven wordt in de titelbawebrowser tijdens het bekijken van deze per informatie kan ook eperuit werden alt titel | tomatisch de waarde<br>gt (node, term, enz.).<br>alk van de<br>agina. Deze<br>van een bladwiizer                                |

# Step 2 (2/2) : Webmaster the « cookies policy » page

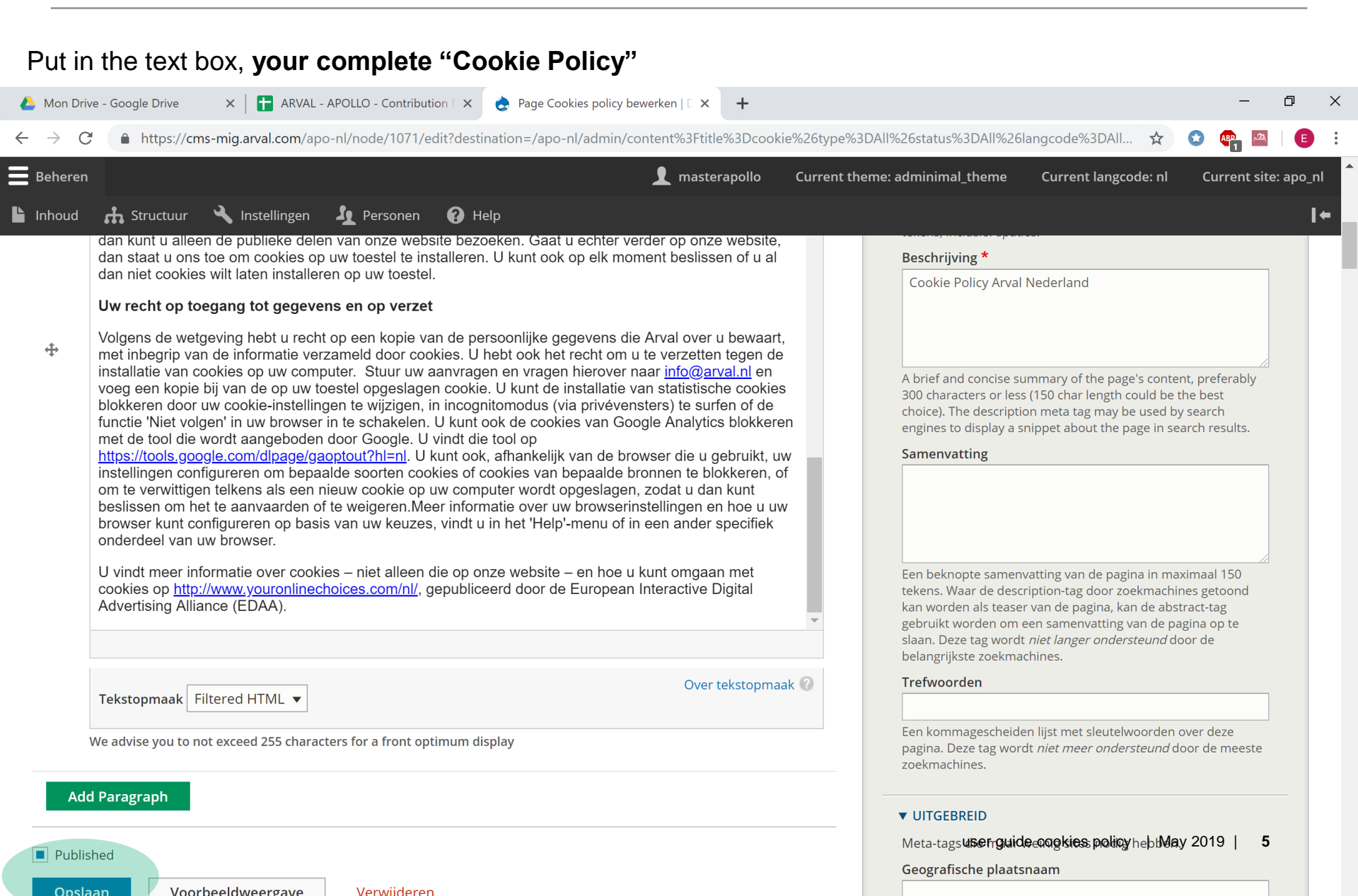

# Step 3 : Set the « cookies banner policy » in the website settings

Website settings > General > Cookies banner policy

| 4            | Mon Drive - Google Drive | e 🗙 🛛 🛨 ARV          | AL - APOLLO - Contribution 🖹 🗙 | 👌 apo_nl bewerken   Drupal          | × +                 |                                |                          | -              | ٥        | ×  |
|--------------|--------------------------|----------------------|--------------------------------|-------------------------------------|---------------------|--------------------------------|--------------------------|----------------|----------|----|
| $\leftarrow$ | ightarrow $C$ $https://$ | //cms-mig.arval.com, | /apo-nl/admin/site/119/edit    |                                     |                     |                                | * 3                      | AP1 🗠          | ₿        | :  |
| 0            | Terug naar de website    | Beheren              |                                | 1                                   | masterapollo        | Current theme: adminimal_theme | Current langcode: nl     | Current site   | : apo_nl | Í  |
| Ŀ            | Inhoud 🔥 Structu         | ur 🔧 Instellinge     | n 🧕 Personen 💡 H               | lelp                                |                     |                                |                          |                | +        |    |
|              |                          |                      | Site title                     |                                     |                     |                                |                          |                |          |    |
|              |                          |                      | 🕂 Site title                   |                                     |                     |                                | Verw                     | vijderen       |          |    |
|              |                          |                      | Taal                           |                                     |                     |                                |                          |                |          |    |
|              |                          |                      | Nederlands                     | •                                   |                     |                                |                          |                |          |    |
|              |                          |                      | The language this paragr       | aph will be displayed for, leave em | npty not to filter. |                                |                          |                |          |    |
|              |                          |                      | Title *                        |                                     |                     |                                |                          |                |          |    |
|              |                          |                      | Apollo NL                      |                                     |                     |                                |                          |                |          |    |
|              |                          |                      |                                |                                     |                     |                                |                          |                |          |    |
|              |                          |                      | Site title toevoegen           |                                     |                     |                                |                          |                |          |    |
|              |                          |                      | Voorpagina                     |                                     |                     |                                |                          |                |          | ł  |
|              |                          |                      | Homepage (1070)                |                                     | 0                   | Enter here the nar             | me of the page           | you            |          | J. |
|              |                          |                      | The home page for this site.   |                                     |                     | have just created              | for cookies poli         | CV             |          |    |
|              |                          |                      | Cookies banner policy          |                                     |                     |                                |                          | -,             |          |    |
|              |                          |                      | Cookies policy (1071)          |                                     | 0                   |                                |                          |                |          | J. |
|              |                          |                      | Type of site                   |                                     |                     |                                |                          |                |          | J. |
|              |                          |                      | Country 🔻                      |                                     |                     |                                |                          |                |          |    |
|              |                          |                      | Type of customer               |                                     |                     |                                |                          |                |          |    |
|              |                          |                      | Prospect V                     |                                     |                     |                                |                          |                |          |    |
|              |                          |                      | Lieve toward                   |                                     |                     |                                |                          |                |          |    |
|              |                          |                      |                                |                                     |                     |                                |                          |                |          |    |
|              |                          |                      | Partners/brokers               |                                     |                     | user guide                     | e cookies policy   May 2 | 019   <b>6</b> |          |    |

# Step 4 (1/3) : Translate the cookie banner and the buttons

## In the translation interface, translate the "cookie banner" message (being careful to keep the html code)

| 🝐 Mo                     | on Drive - ( | Google Drive | ×   🚹        | ARVAL -  | APOLLO   | - Contributio | on E 🗙  | 👌 Gebruike  | ersinterface-ver | rtaling   Dr 🗙 | +       |                                |                  |         |     | -         | Ø        | × |
|--------------------------|--------------|--------------|--------------|----------|----------|---------------|---------|-------------|------------------|----------------|---------|--------------------------------|------------------|---------|-----|-----------|----------|---|
| $\leftarrow \rightarrow$ | C            | https://c    | ms-mig.arval | .com/apc | o-nl/adn | min/config/   | regiona | l/translate |                  |                |         |                                |                  | ☆       | 0   | BP 24     | E        | : |
| 🔇 Ter                    | ug naar d    | le website   | Behere       | n        |          |               |         |             |                  | 👤 maste        | rapollo | Current theme: adminimal_theme | e Current langco | ode: nl | Cur | rent site | : apo_nl | Í |
| 🕒 Inho                   | oud          | 🔓 Structuur  | 🔧 Instel     | lingen   | J Pe     | ersonen       | 😮 на    | elp         |                  |                |         |                                |                  |         |     |           | •        |   |
| G                        | ebru         | uikersi      | nterfa       | ce-v     | erta     | aling         |         |             |                  |                |         |                                |                  |         |     |           |          |   |
| Vert                     | alen         | Importere    | en Exp       | oorteren |          | Instellinger  | ı       |             |                  |                |         |                                |                  |         |     |           |          |   |

#### Home » Beheer » Instellingen » Land- en taalinstellingen

Op deze pagina kan naar specifieke vertaalde of onvertaalde teksten worden gezocht, en kunnen vertalingen worden toegevoegd of bewerkt. (Opmerking: omdat bij vertalen veel teksten bewerkt worden, is het wellicht gebruiksvriendelijker om de teksten te exporteren en ze offline te bewerken in een vertaalprogramma voor Gettext-bestanden.) Zoekopdrachten kunnen beperkt worden tot teksten in een specifieke taal.

| ▼ VERTAALBARE TEKENREEKSEN FILTEREN Tekst bevat cookies Laat leeg om alle tekenreeksen weer te geven. De zoekopdracht is hoofdlettergevoelig. Vertalingstaal Zoek in                                                                |                                                                                                    |
|----------------------------------------------------------------------------------------------------|----------------------------------------------------------------------------------------------------|
| Nederlands   Vertaalde en onvertaalde   Filter Reset                                                                                                    |                                                                                                    |
| Brontekst                                                                                                    | Vertaling voor Nederlands                                                                                                    |
| We use cookies on this site to enhance your user experience, <a href="@cookies_policy_page_url">click here to view our cookies policy</a> .<br>By clicking any link on this page you are giving your consent for us to set cookies. | Deze website maakt gebruik van cookies om uw gebruikerservaring te verbeteren. U kunt hier onze <a href="@cookies_policy_page_url">cookie policy</a> lezen.<br>Door op een link te klikken geeft u uw toestemming om cookies te plaatsen. |
| HTTP cookies                                                                                                    | HTTP-cookies                                                                                                    |

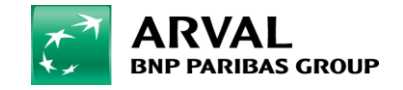

We care about cars. We care about you.

## Step 4 (2/3) : Translate the cookie banner and the buttons

## Then translate the "Accept" button that appears on the banner

| 🝐 Mon Drive -                     | Google Drive | ×   🚹 AR         | VAL - APOLLO - ( | Contribution 🗈 🗙 | ebruikersinterface-ve | ertaling   Dr 🗙 | +       |                                |                      | -           | o ×        |
|-----------------------------------|--------------|------------------|------------------|------------------|-----------------------|-----------------|---------|--------------------------------|----------------------|-------------|------------|
| $\leftrightarrow$ $\rightarrow$ G | https://c    | ms-mig.arval.con | n/apo-nl/admii   | n/config/regior  | nal/translate         |                 |         |                                | \$                   | 🔉 📭 🖴       |            |
| 🔇 Terug naar                      | de website   | Beheren          |                  |                  |                       | 👤 master        | rapollo | Current theme: adminimal_theme | Current langcode: nl | Current sit | te: apo_nl |
| lnhoud                            | 📩 Structuur  | Instelling،      | en 🤦 Pers        | sonen ? I        | Help                  |                 |         |                                |                      |             | 1+         |
| Gebru                             | uikersii     | nterface         | e-vertal         | ling             |                       |                 |         |                                |                      |             |            |
| Vertalen                          | Importere    | en Exporte       | eren In          | stellingen       |                       |                 |         |                                |                      |             |            |

#### Home » Beheer » Instellingen » Land- en taalinstellingen

Op deze pagina kan naar specifieke vertaalde of onvertaalde teksten worden gezocht, en kunnen vertalingen worden toegevoegd of bewerkt. (Opmerking: omdat bij vertalen veel teksten bewerkt worden, is het wellicht gebruiksvriendelijker om de teksten te exporteren en ze offline te bewerken in een vertaalprogramma voor Gettext-bestanden.) Zoekopdrachten kunnen beperkt worden tot teksten in een specifieke taal.

| <ul> <li>▼ VERTAALBARE TEKENREEKSEN FILTEREN</li> <li>Tekst bevat         Accept         Laat leeg om alle tekenreeksen weer te geven. De zoekopdracht is hoofdlettergevoelig.     </li> <li>Vertalingstaal         Zoek in         Nederlands         ▼ Vertaalde en onvertaalde ▼ Filter Reset     </li> </ul> |                                          |
|----------------------------------------------------------------------------------------------------|------------------------------------------|
| Brontekst                                                                                                    | Vertaling voor Nederlands                |
| Accept                                                                                                    | Ok, ik ga akkoord                        |
| Accepted request formats                                                                                                    | Toegestane request-formaten              |
| Accepts any date in any <a<br>href="https://www.gnu.org/software/tar/manual/html_chapter/tar_7.html#Date-input-formats"&gt;GNU<br/>Date Input Format. Strings such as today, +2 months, and Dec 9 2004 are all valid.</a<br>                                                                                     | user guide cookies policy   May 2019   8 |

#### Vertalingen opslaan

## Step 4 (3/3): Translate the cookie banner and the buttons

## Finally translate the "cookies policy" button that appears on the abnner

| 4            | Mon Drive -     | Google Drive | × 🛉 🚹 ARV        | /AL - APOLLO - Contrib | ution 🗈 🗙  | 👌 Gebruik    | kersinterface-ve | ertaling   Dr 🗙 | +           |                             |                       |       | -       | ٥         | ×          |
|--------------|-----------------|--------------|------------------|------------------------|------------|--------------|------------------|-----------------|-------------|-----------------------------|-----------------------|-------|---------|-----------|------------|
| $\leftarrow$ | $\rightarrow$ G | https://c    | ms-mig.arval.com | a/apo-nl/admin/con     | ig/region  | al/translate |                  |                 |             |                             | 1                     |       | ABP 22  | E         | :          |
| 0            | Terug naar      | de website   | Beheren          |                        |            |              |                  | 👤 ma            | asterapollo | Current theme: adminimal_th | neme Current langcode | e: nl | Current | site: apo | o_nl       |
| Ŀ            | Inhoud          | Structuur    | 🔧 Instellinge    | en 🧕 Personen          | <b>?</b> + | lelp         |                  |                 |             |                             |                       |       |         |           | <b>I</b> + |
|              | Gebrı           | uikersii     | nterface         | e-vertaling            | 5          |              |                  |                 |             |                             |                       |       |         |           |            |
|              | Vertalen        | Importere    | en Exporte       | eren Instellin         | gen        |              |                  |                 |             |                             |                       |       |         |           |            |

#### Home » Beheer » Instellingen » Land- en taalinstellingen

Op deze pagina kan naar specifieke vertaalde of onvertaalde teksten worden gezocht, en kunnen vertalingen worden toegevoegd of bewerkt. (Opmerking: omdat bij vertalen veel teksten bewerkt worden, is het wellicht gebruiksvriendelijker om de teksten te exporteren en ze offline te bewerken in een vertaalprogramma voor Gettext-bestanden.) Zoekopdrachten kunnen beperkt worden tot teksten in een specifieke taal.

| ▼ VERTAALBARE TEKENREEKSEN FILTEREN                                                                                              |                           |
|----------------------------------------------------------------------------------------------------|---------------------------|
| Tekst bevat         Cookies policy         Laat leeg om alle tekenreeksen weer te geven. De zoekopdracht is hoofdlettergevoelig. |                           |
| VertalingstaalZoek inNederlandsVertaalde en onvertaalde vFilterReset                                                             |                           |
| Brontekst                                                                                                    | Vertaling voor Nederlands |
| Cookies policy                                                                                                    | Cookie policy             |
| Vertalingen opslaan                                                                                                    |                           |

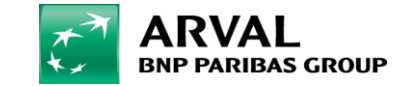